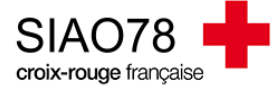

## Remise à disposition d'une nouvelle place au SIAO

Profil concerné : Utilisateur Hébergement / Logement

Lorsqu'une personne quitte votre structure d'hébergement ou de logement, vous devez la faire sortir dans le SI-SIAO-115 dans un délai **de 7 jours**. Cette action remettra la place à disposition au SIAO qui pourra ensuite procéder à une orientation.

Deux actions distinctes sont à faire :

1) Mise à disposition de la place dans le SI-SIAO :

Connectez-vous au SI-SIAO-115, et positionnez-vous sur votre profil « <u>Utilisateur Hébergement</u> », puis allez dans le menu « Administration > gérer les structures ». La liste de votre / vos structure(s) va s'afficher automatiquement. Cliquez sur le crayon à droite du nom de votre structure

| Insertion ×                                                     | Catégories | x v Dispositifs         | ~ |                  | Yvelines     |
|-----------------------------------------------------------------|------------|-------------------------|---|------------------|--------------|
|                                                                 |            |                         |   | RAZ Q Rechercher | Export Excel |
|                                                                 |            | Nombre de résultats : 1 |   |                  |              |
| ▶      OBSERVATOIRE_CRF_TEST - Conflans-Sainte-Honorine (78700) |            |                         |   |                  | 1            |

Cliquez ensuite sur l'onglet « **Personnes orientées** ». Dans cette partie, vous verrez toutes les orientations en cours ainsi que la liste des personnes présentes. Cliquez sur le ménage sortant

| Export excel                         | Désactiver                               | Supprimer                                                        |                      |            |           |                                                        |                                                         |                                              |
|--------------------------------------|------------------------------------------|------------------------------------------------------------------|----------------------|------------|-----------|--------------------------------------------------------|---------------------------------------------------------|----------------------------------------------|
| Structure Bâ                         | timents Group                            | oes De Places Util                                               | isateurs Personnes C | Orientées  |           |                                                        |                                                         |                                              |
| Selectionner g                       | groupe de… ∨                             |                                                                  |                      |            |           |                                                        |                                                         |                                              |
| Orienteti                            |                                          |                                                                  | <i></i>              |            |           |                                                        |                                                         |                                              |
| Orientati                            | ons en att                               | ente de con                                                      | firmation des        | structures |           |                                                        |                                                         |                                              |
| Demande 1                            | Personne 1                               | ente de con<br>1 Demande                                         |                      | Nom 14     | Prénom 14 | Date de naissance                                      | Date de création 1                                      | Groupe(s)                                    |
| Demande 14                           | Personne 1                               | ente de con<br>L Demande<br>Oui                                  |                      | Nom 14     | Prénom 11 | Date de naissance<br>21/09/1959                        | Date de création 14<br>03/11/2021                       | Groupe(s)<br>TEST SOF                        |
| Demande 14                           | Personne 1                               | ente de con<br>Demande<br>Oui<br>tructure                        | tirmation des        | Nom 14     | Prénom 11 | Date de naissance<br>21/09/1959                        | Date de création 14<br>03/11/2021                       | Groupe(s)<br>TEST SOF                        |
| Demande 11<br>Personne<br>Demande 11 | Personne 1<br>S dans la s<br>Personne 11 | ente de con<br>Demande<br>Oui<br>tructure<br>Demandeur principal | tirmation des        | Nom 11     | Prénom 11 | Date de naissance<br>21/09/1959<br>Date de création 14 | Date de création 11<br>03/11/2021<br>Groupe de place 11 | Groupe(s)<br>TEST SOF<br>Date d'entrée 11 Da |

Vous atterirez directement dans l'onglet « **Structure** » de la demande d'insertion du ménage puis cliquez sur le bouton « **Départ de la structure** » en bas à droit de l'écran.

| Pré | sence de la personne da | ans la struc | ture                                                      |                                                       |                    |                      |               |                       |                |                 |               |                |                   |
|-----|-------------------------|--------------|-----------------------------------------------------------|-------------------------------------------------------|--------------------|----------------------|---------------|-----------------------|----------------|-----------------|---------------|----------------|-------------------|
| c   | réation Demande S       | IAO Str      | ructure                                                   |                                                       |                    |                      |               |                       |                |                 |               |                |                   |
| 1   | Accepter / Re           | fuser u      | ne Orientation                                            |                                                       |                    |                      |               |                       |                |                 |               |                |                   |
|     | Date de la demande      | Statut       | Structure                                                 | Groupe de place                                       | Date de la réponse | Date d'entrée prévue | Date d'entrée | Date de sortie prévue | Date de sortie | Motif de sortie | Places libres | Nombre de dema | ndes orientées    |
|     | 06/09/2021              | Présence     | OBSERVATOIRE_CRF_TEST<br>Conflans-Sainte-Honorine (78700) | Appartement n°360<br>Logement<br>Chambre individuelle | 06/09/2021         |                      | 04/09/2021    |                       |                |                 | 0             | 1              |                   |
|     | Changer de place        | Modifier     | l'arrivée                                                 |                                                       |                    |                      |               |                       |                |                 |               | G Départ       | t de la structure |

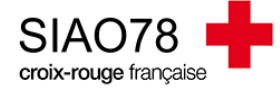

Sélectionnez les **personnes sortantes** (s'il y a plus d'une personne dans le ménage) puis indiquez une **date** et la **situation à la sortie** pour le ménage.

| Départ  | de la st                 | tructure  | 9         |           |       |
|---------|--------------------------|-----------|-----------|-----------|-------|
| Tou:    | 5 DP                     | Nom       | Prénom    | Naissance | Genre |
|         | NON                      |           |           |           | ŧ     |
| <b></b> | NON                      |           |           |           | Ť     |
|         | OUI                      |           |           |           | *     |
| 1       |                          |           |           |           |       |
|         | <ul> <li>✓ V.</li> </ul> | alider la | sélection | × An      | nuler |

| Sortie de la struct     | ure                     |
|-------------------------|-------------------------|
| Date de départ<br>*     |                         |
| Situation à la sortie * | Situation à la sortie   |
| Commentaire             | Commentaire             |
|                         | 500 caractères restants |
|                         | ✓ Confirmer × Annuler   |

Le statut de la demande deviendra « **Demande clôturée par la structure** » et la place sera à nouveau libre dans le SI-SIAO.

2) <u>Prévenir le SIAO</u> :

La place libérée fait partie du dispositif urgence 115 : remplissez le formulaire de remise à disposition directement sur notre site internet www.siao78.fr

La place libérée est un autre dispositif : le pôle Hébergement / Logement devra être prévenu par le biais d'un mail en indiquant le nom du groupe de place disponible.

En cas de questions ou de doutes, n'hésitez pas à vous prendre contact avec le service hébergement logement.

**Quelques informations supplémentaires :** 

Il existe deux autres méthodes pour retrouver un ménage sortant :

Soit à partir de la page d'accueil dans l'onglet « Dernières personnes entrées en structure »

| Territoire              |                                     |
|-------------------------|-------------------------------------|
| Yvelines                | ~                                   |
| > Attente de la person  | ne par la structure                 |
| > Orientations en atter | nte de confirmations des structures |
| > Demandes sur dispos   | sitif d'accompagnement              |
| > Dernières personnes   | entrées en structure 🔫              |
| > Demandes orientées    | sur une place insertion par le 115  |
| > Demandes clôturées    | par la structure                    |

 Soit en utilisant le menu « Consultation » et en saisissant l'identité du ménage concerné. Allez ensuite dans l'onglet « Demandes du ménage » puis cliquez sur la demande au statut « présence », puis allez dans l'onglet « Structure ».